## "码上放心"数字证书安装说明

一、"码上放心"数字证书样式如图所示

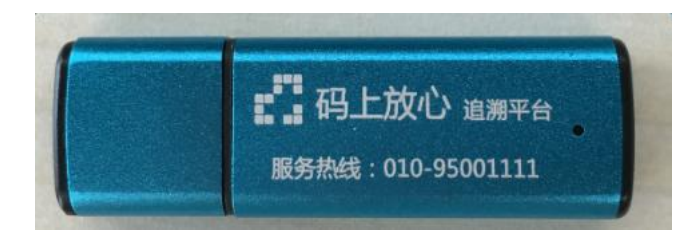

二、安装数字证书管理工具

数字证书插入电脑的 USB 接口,系统会自动安装管理工具,安装完毕,电脑屏幕右下角会显示管理工具图标: 2000 。双击该图标,能够看到数字证书信息(如下图所示),即安装成功。

| <b>勤</b> 数字证书管理工具                                                                      | and the second       | -          |              |                      |
|----------------------------------------------------------------------------------------|----------------------|------------|--------------|----------------------|
| ÷                                                                                      |                      |            |              |                      |
| 设备和证书列表<br>- 22 UranuSafe Key 1<br>- 23 追溯平台认证<br>- 30 M0005473(签:<br>- 30 M0005473(交: | 证书信息<br>颁发给 <b>:</b> | 追溯平台认      | 证系统          | 查看证书 (P)<br>验证密码 (C) |
|                                                                                        | 颁发者:                 | 追溯平台认      | 证系统          | 修改密码创                |
|                                                                                        | 证书有效期:               | 2012-09-24 | 至 2042-09-24 | 驱动升级(工)              |
| 4                                                                                      |                      |            |              | 关闭 @)                |
| 当前设备: UranuSafe Key                                                                    | 1.2 SN:310004        | 1568       | 密码错误可重试次数    | 5 5.0.1.17           |

三、安装或登录出现问题的处理办法

(一)若未出现小黄锁图标,或者登录"码上放心"客户端遇到"找不到证书"或"找不到设备"等报错,可按如下步骤操作:
1、卸载已安装管理工具,打开"开始"-"所有程序",找到如下图所示文件夹,点

击"卸载",或者在控制面板-程序和功能找到程序进行卸载(找到数字证书管理 工具 HengBao.Inc 进行卸载,此处要小心防止误删除其它程序)。

| 数字证书管理工具   |  |
|------------|--|
| 🃔 数字证书管理工具 |  |
| 🗊 卸载       |  |
| 搜狗拼音输入法    |  |

| 卸载或更改程序<br>若要卸载程序,请从列表中将其选<br>组织 ▼ | 中,然后单击"卸载"、"更改"或                                                                                                    | "修复"。     |    |            |
|------------------------------------|----------------------------------------------------------------------------------------------------|-----------|----|------------|
| 名称                                 | 发布者                                                                                                    | 安装时间      | 大小 | 版本         |
|                                    |                                                                                                    | 2016/9/13 |    | 1.0.0.3    |
|                                    |                                                                                                    | 2016/5/9  |    |            |
|                                    | Service and the service of the service of the servi | 2016/5/13 |    | 4.0        |
| ■ 数字证书管理工具                         | HengBao, Inc.                                                                                                    | 2016/11/2 |    | 5.0.1.17   |
|                                    |                                                                                                    | 2016/5/9  |    | 7.5.0.5674 |

2、打开"计算机"(我的电脑),双击打开 CD 驱动器,如下图所示

|                                                                                                    |                                                                                                    |  | × |
|----------------------------------------------------------------------------------------------------|----------------------------------------------------------------------------------------------------|--|---|
| - ● ● ● ● ● ● ● ● ● ● ● ● ● ● ● ● ● ● ●                                                                                                    | <ul> <li>✓</li> <li>4) 搜索 计算机</li> </ul>                                                                                                    |  | ٩ |
| 文件(F) 编辑(E) 查看(V)                                                                                                    | [具(T) 帮助(H)                                                                                                    |  |   |
| 组织 ▼ 系统属性 卸調                                                                                                    | 裁或更改程序 映射网络驱动器 打开控制面板                                                                                                    |  | 0 |
| ○       ○       ○       ○       ○         ○       ○       ○       ○       ○       ○       ○       □       □       □       □       □       □       □       □       □       □       □       □       □       □       □       □       □       □       □       □       □       □       □       □       □       □       □       □       □       □       □       □       □       □       □       □       □       □       □       □       □       □       □       □       □       □       □       □       □       □       □       □       □       □       □       □       □       □       □       □       □       □       □       □       □       □       □       □       □       □       □       □       □       □       □       □       □       □       □       □       □       □       □       □       □       □       □       □       □       □       □       □       □       □       □       □       □       □       □       □       □       □       □       □       □       □ <th><ul> <li>● 硬盘 (3)</li> <li>Windows7 (C;)</li> <li>参 53.7 GB 可用, 共 99.9 GB</li> <li>本地磁盘 (D;)</li> <li>参 122 GB 可用, 共 199 GB</li> <li>● 有可移动存储的设备 (1)</li> <li>● 字节 可用, 共 492 KB<br/>CDFS</li> <li>● 其他 (1)</li> <li>● 视频设备</li> </ul></th> <th></th> <th></th> | <ul> <li>● 硬盘 (3)</li> <li>Windows7 (C;)</li> <li>参 53.7 GB 可用, 共 99.9 GB</li> <li>本地磁盘 (D;)</li> <li>参 122 GB 可用, 共 199 GB</li> <li>● 有可移动存储的设备 (1)</li> <li>● 字节 可用, 共 492 KB<br/>CDFS</li> <li>● 其他 (1)</li> <li>● 视频设备</li> </ul> |  |   |
| <ul> <li></li></ul>                                                                                                    |                                                                                                    |  |   |
| AT9JIA0MCNPDSGM 工作组: WORKGROUP 内存: 4.00 GB<br>处理器: Intel(R) Core(TM) i5-4                                                                                                    |                                                                                                    |  |   |

3、右击"Setup.exe",以管理员身份运行

| AUTORUN.INF | 20 |
|-------------|----|
| G Setup.exe | 20 |

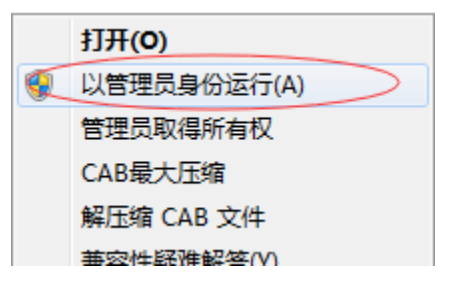

安装完成后即可正常使用

(二)若双击小黄锁图标里面的信息是空的,请查看数字证书是否插好,灯 是否亮着,重新拔插再试下;或者按上述步骤重新安装下管理工具。

四、若上述步骤没有解决安装或登录问题,请致电客服中心 010-95001111